【一太郎 2017 編】

目次を自動的に作成するマル秘テク

小説や論文などの長い文章を冊子にする際は、目次を入れることが多いでしょう。しかし、 長文になるほど、見出しを拾いながら目次を作成するのは面倒なうえに、手作業によるミ スも起こりやすくなります。本文を書き上げたあと「オートブック」を利用すると、手軽 に文書スタイルを整えて、見出しから目次を自動的に作成できます。執筆時は書くことに 集中して、書き終わってから手軽に仕上げ作業を行えます。

## ●オートブックで文書のスタイルを整える

1. 文章を入力し終わったら、[書式-オートブック]を選択します。

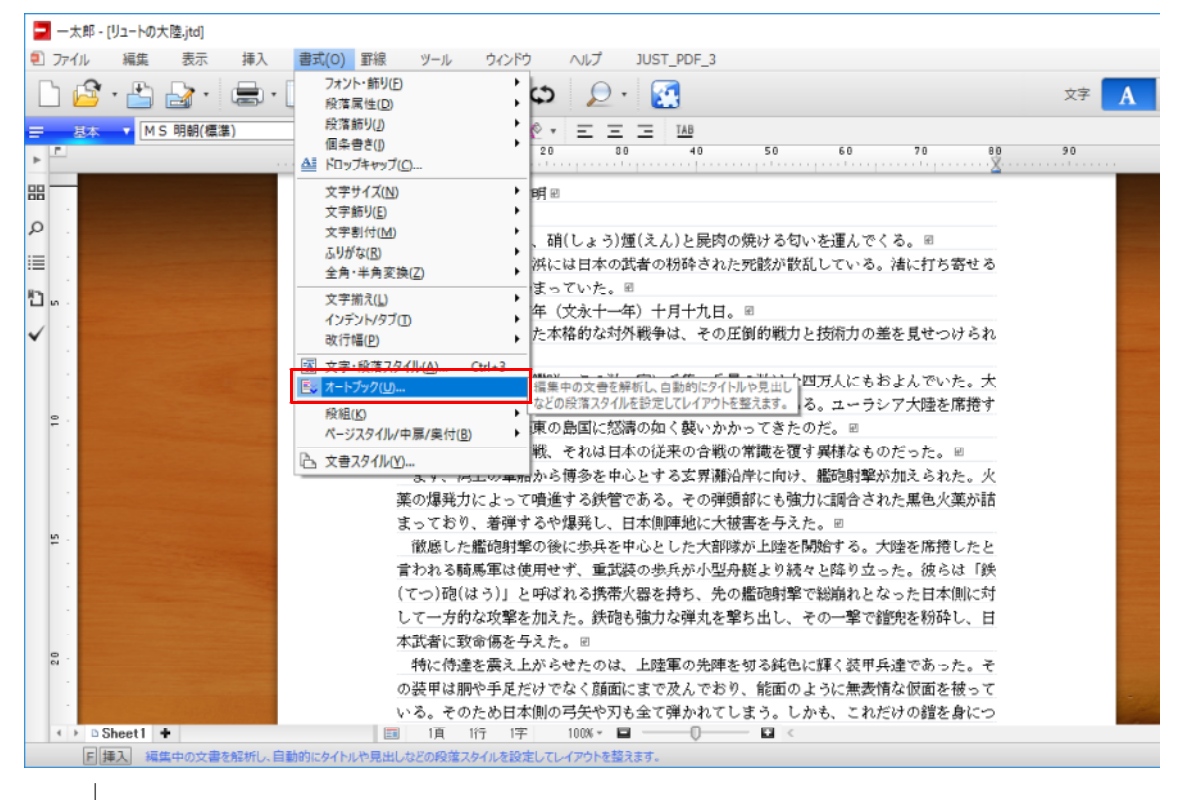

2. [スタイルセット一覧]から、設定したいスタイルセットを選択して [OK] をクリックします。

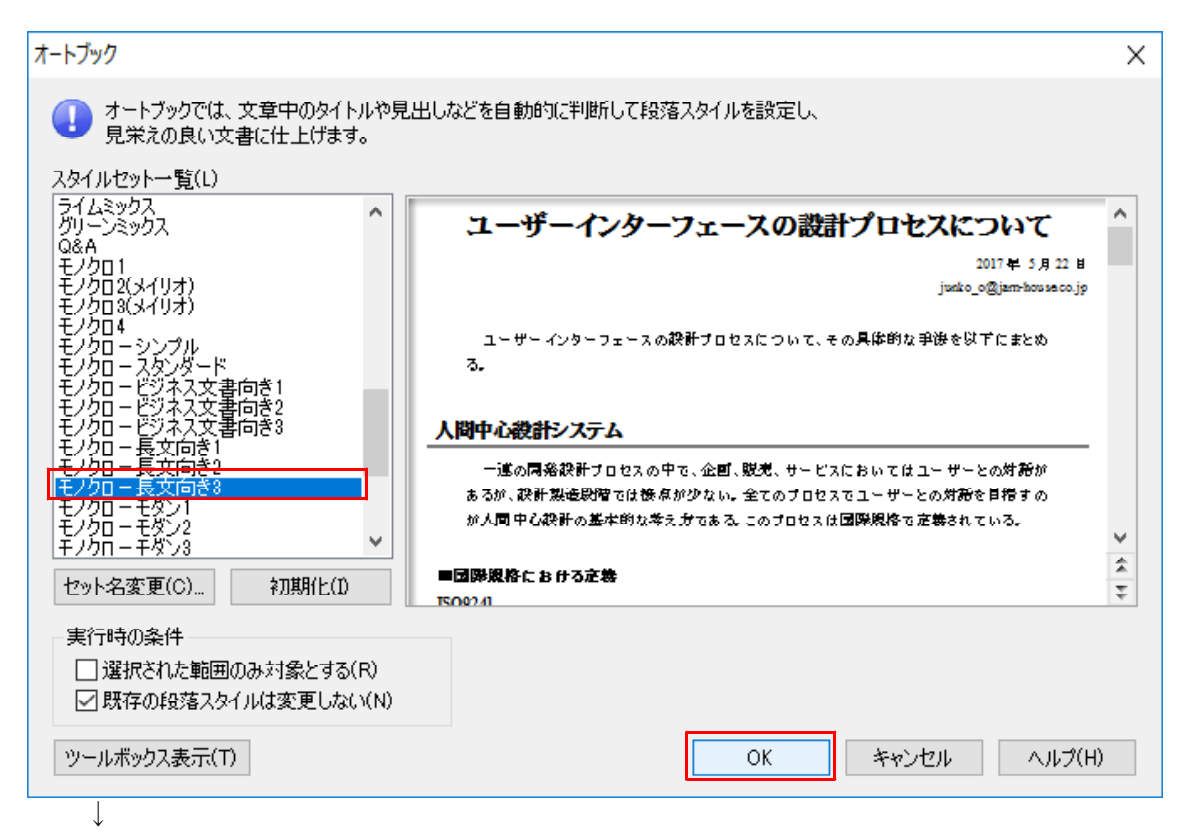

3. 文書の内容が解析され、タイトルや見出しなどの段落スタイルが自動的に設定されます。

| 771/4     | 編集 表         | 玩 挿入 書式                                                                                                    | 野線 ツール ウインドウ ヘルプ JUST PDF 3                                                                                                    |       |                                                                                                    | -                     |
|-----------|--------------|----------------------------------------------------------------------------------------------------|----------------------------------------------------------------------------------------------------|-------|----------------------------------------------------------------------------------------------------|-----------------------|
| 1 🗳       | • 占 📄        | · 🚍 · 🖪 ·                                                                                                    | μ μ μ μ μ μ μ μ μ μ μ μ μ μ μ μ μ μ μ                                                                                                    | 文字 A  | III 👤                                                                                                    |                       |
|           | - ***        | - DUD亚萨朋胡/#W7/#                                                                                                  |                                                                                                    |       |                                                                                                    |                       |
|           |              | 10 H P + /////#/P+W/(9                                                                                           | #2 ♥ 12.5(%#2) ♥ <b>D I</b> <u>O</u> * <u>N</u> * <u>C</u> <u>C</u> <u>C</u> <u>D</u> <u>I</u> <u>O</u> * <u>N</u> * <u>C</u> <u>C</u> <u>C</u> <u>D</u> <u>I</u> <u>O</u> * <u>N</u> * <u>C</u> <u>C</u> <u>C</u> <u>D</u> <u>I</u> <u>O</u> * <u>N</u> * <u>C</u> <u>C</u> <u>C</u> <u>C</u> <u>C</u> <u>C</u> <u>C</u> <u>C</u> <u>C</u> <u>C</u> | 70 80 |                                                                                                    |                       |
|           | •            | and a second                                                                                                    | ······································                                                                                                    | 🗶     |                                                                                                    | _                     |
|           | 88           |                                                                                                    | 約1                                                                                                    |       |                                                                                                    |                       |
| ·l        | 0            | and the second second                                                                                            | 第一章 激失りる乂明□                                                                                                    | _     |                                                                                                    |                       |
| 8名        | ~ .          | and the second second second second second second second second second second second second second second second | · 22                                                                                                    |       |                                                                                                    |                       |
| ±۲        | iii          |                                                                                                    | ・博多鴻からの風が、硝(しょう)煙(えん)と屍肉の焼ける匂いを運んでくる。∞                                                                                                    |       |                                                                                                    |                       |
| ШU        | n 1          |                                                                                                    | 空は黒煙が覆い、浜には日本の武者の粉砕された死骸が散乱している。渚に打ち寄せ                                                                                                    |       |                                                                                                    |                       |
| ĐU.       | <u>с</u> и . |                                                                                                    | る波は血の色で紅く染まっていた。日                                                                                                    |       |                                                                                                    |                       |
| ≝U2       | ✓ 1          |                                                                                                    | 時に西暦一二七四年(文永十一年)十月十九日。∞                                                                                                    |       |                                                                                                    |                       |
| HC3       |              |                                                                                                    | 日本が初めて迎えた本格的な対外戦争は、その圧倒的戦力と技術力の差を見せつけら                                                                                                    |       |                                                                                                    |                       |
| 出し4       |              |                                                                                                    | れる結果となった。回                                                                                                    |       |                                                                                                    |                       |
| 256.5     |              |                                                                                                    | 湾を運め尽くす大艦隊。その数、実に千隻。兵員の数は十四万人にもおよんでいた。大                                                                                                    |       |                                                                                                    |                       |
| 艾         | ₽ ·          |                                                                                                    | ・モンゴル帝国(イェケ・モンゴル・ウルス)の日本侵攻軍である。ユーラシア大陸を席捲する大・                                                                                                    |       |                                                                                                    |                       |
| 2,2       |              |                                                                                                    | ・帝国が、今、極東の島国に怒濤の如く襲いかかってきたのだ。                                                                                                    |       |                                                                                                    |                       |
| 83<br>800 |              |                                                                                                    | - モンゴルの上陸作戦、それは日本の従来の合戦の常識を覆す異様なものだった。回                                                                                                    |       |                                                                                                    |                       |
| 36031     |              |                                                                                                    | まず、湾上の軍船から博多を中心とする玄界灘沿岸に向け、艦砲射撃が加えられた。火                                                                                                    |       |                                                                                                    |                       |
| 「変更       | 1.1          |                                                                                                    | 薬の爆発力によって噴進する鉄管である。その弾旗部にも強力に調合された黒色火薬が                                                                                                    |       |                                                                                                    |                       |
| L/MATRE   | <u>۳</u>     |                                                                                                    | 語まっており、着弾するや爆発し、日本側陣地に大被害を与えた。∞                                                                                                    |       |                                                                                                    |                       |
| 筆成        |              |                                                                                                    | ・徹底した艦砲射撃の後に歩兵を中心とした大部隊が上陸を開始する。大陸を席捲したと                                                                                                    |       |                                                                                                    |                       |
| 更新        |              |                                                                                                    | 言われる騎馬軍は使用せず、重武装の歩兵が小型舟艇より続々と降り立った。彼らは「鉄                                                                                                    |       |                                                                                                    |                       |
| フッダ       |              |                                                                                                    | (てつ)砲(はう)」と呼ばれる携帯火器を持ち、先の艦砲射撃で総崩れとなった日本側に対し。                                                                                                    |       |                                                                                                    |                       |
|           |              |                                                                                                    | 。て一方的な攻撃を加えた。鉄砲も強力な弾丸を撃ち出し、その一撃で鎧兜を粉砕し、日本。                                                                                                    |       |                                                                                                    |                       |
|           | 8            | Contraction in the local distance of the                                                                         | 武者に致命傷を与えた。回                                                                                                    |       |                                                                                                    |                       |
|           |              |                                                                                                    | ・特に侍達を震え上がらせたのは、上陸軍の先陣を切る鈍色に輝く装甲兵達であった。そ・                                                                                                    |       |                                                                                                    |                       |
|           |              |                                                                                                    | の装甲は胴や手足だけでなく顔面にまで及んでおり、能面のように無表情な仮面を被って。                                                                                                    |       |                                                                                                    |                       |
|           |              | Contraction of the second second second                                                                          |                                                                                                    |       | and the second second se | and the second second |

## ●見出しから目次を作成する

4. オートブックのツールボックスの[目次作成]をクリックします。
 [目次を作成するページ]で[先頭ページ]か[任意のページ]かを選択し、ページ番号の書式や飾りを設定します。[目次詳細設定]をクリックします。

| 📃 一太郎 -        | [リュートの大陸.jtd *] |                                                                                                    |                                                                |             |          |
|----------------|-----------------|----------------------------------------------------------------------------------------------------|----------------------------------------------------------------|-------------|----------|
| 된 ファイル         | 編集表示            | 挿入 書式 罫線 ツール                                                                                                    | ウィンドウ ヘルプ JUST_PDF_3                                           |             |          |
|                | • 🖆 🛃 •         | 🚍 • 🔓 • 👗 🗈 💼                                                                                                   | ာမာ 🔎 🥵                                                        | 文字 🔒        | <b>=</b> |
| ₽=<br><u>t</u> |                 | OHP平成明朝体W7(標2 ↓ 12.5(標準)<br>10                                                                                  | $  B I U \cdot \mathcal{N} \cdot \Xi \Xi \Xi IAB $             | 60 70 I     | 80       |
| 3              | 88              | AK.                                                                                                    | ブック用目次作成                                                       | ×           |          |
| タイトル<br>日付署名   | ۵<br>۵          |                                                                                                    | 目次を作成するページを指定してください。                                           | 4           |          |
| 大見出し           | iii -           |                                                                                                    | ※目次より前にあるページは表紙になりページ番号は表示されません。                               | 4           |          |
| 中見出し           | Ð               |                                                                                                    | ※ここで設定した内容は文書スタイルのページ番号設定に反映されます。<br>後から文書スタイルで設定を変更することもできます。 | れに打ち寄せる     |          |
| 小見出し2          |                 |                                                                                                    | 目次を作成するページ                                                     | 4           |          |
| 小見出し3          | * .             |                                                                                                    | <ul> <li>● 先頭ページ(S)</li> </ul>                                 | を見せつけた      | -        |
| 小見出し4          |                 |                                                                                                    | □目次の前に表紙用の空白ページを追加する(K)                                        | 1           |          |
| 小見出し5          |                 |                                                                                                    | 1 🔹 ページ(E) (1~-5)                                              | んでいた。大・     |          |
| 本文             | 2 ·             |                                                                                                    | ○ 任意のページ(N)                                                    | を席捲する大      |          |
| 個条書き           |                 |                                                                                                    | 2 🏩 ページ(I) (2~5)                                               | 4           |          |
| 個条説明           |                 |                                                                                                    | 目次用ページ番号                                                       | った。田        |          |
| スタイル変更         |                 |                                                                                                    | ☑本文とは違うページ番号を使う(P)                                             | 2.5れた。火     |          |
| スタイル解除         | ¥ -             |                                                                                                    | 番号書式(F) I,I,I,I, > 飾り(G) - ? - >                               | - mic Aster |          |
| 目次作成           |                 | >                                                                                                    |                                                                | を席捲したと      |          |
| 目次更新           |                 |                                                                                                    | 目次詳細設定(D) OK キャンセル ヘルプ(H)                                      | 。<br>彼らは「鉄  |          |
| ヘッダ・フッタ        | 1               |                                                                                                    | てし フルビルはフルビルテルは1になから市ノへ品をおすり、フロリ油ルビ州主 じれら用作にてよ                 | コル日本側に対し    |          |
| <b>1</b>       |                 | Contraction of the second second second second second second second second second second second second second s | ・て一方的な攻撃を加えた。鉄砲も強力な弾丸を撃ち出し、その一撃で鐘                              | 兜を粉砕し、日本    |          |
|                |                 |                                                                                                    |                                                                |             |          |

- $\downarrow$
- 5. ページ番号を付ける位置やリーダーの種類を設定します。

| 目次詳細設定                                                                                               |                                              | ×                |
|----------------------------------------------------------------------------------------------------|----------------------------------------------|------------------|
| 作成元文書(A)<br>「作成時にブックマークを追加(C                                                                         | ⊵jtd * ✓                                     | OK<br>キャンセル      |
| 目次1 目次2                                                                                              | 目次3 目次4 目次5 目次6                              | ヘルプ(H)           |
| <ul> <li>✓目次にする(P)</li> <li>ページ番号位置</li> <li>○項目の右横(S)</li> <li>● 右端(T)</li> <li>○付けない(N)</li> </ul> | リーダ<br>種類(F)<br>色(I)<br>位置 ○下(D) ●中(M) ○上(U) | 呼び出し(Y)<br>記憶(R) |
| 項目の右の余白(B) (1)<br>段落スタイル(K) 目)                                                                       | 2                                            |                  |

 $\downarrow$ 

6. 目次にしない見出しは、タブを切り替えて[目次にする]のチェックを外します。設 定できたら[OK]をクリックします。

| 目次詳細設定<br>作成元文書(A) リュ<br>□ 作成時(こづックマーク                                                         | ートの大陸.jtd *                                                    | X<br>OK<br>キャンヤル |
|------------------------------------------------------------------------------------------------|----------------------------------------------------------------|------------------|
| 目次1 目次                                                                                         | 2 目次3 目次4 目次5 目次6                                              | ヘルプ(H)           |
| <ul> <li>目)次にする(P)</li> <li>ページ番号位置</li> <li>項目の右横(</li> <li>右端(T)</li> <li>付けない(N)</li> </ul> | 5)<br>種類(F)<br>色(I)<br>位置<br>下(D)<br>●中(M)<br>上(U)             | 呼び出し(Y)<br>記憶(R) |
| 項目の右の余白(B<br>段落スタイル(K)                                                                         | 2 <del>•</del> C ( 0~ 5)<br>日次2(オートスタイル)<br>○ 半角(C)<br>○ 全角(Z) |                  |

- $\downarrow$
- 7. [ブック用目次作成] ダイアログに戻るので、[OK] をクリックします。

| ブック用目次作成                                                                                             | × |  |  |  |  |  |  |  |  |  |
|----------------------------------------------------------------------------------------------------|---|--|--|--|--|--|--|--|--|--|
| ↓ 目次を作成するページを指定してください。                                                                               |   |  |  |  |  |  |  |  |  |  |
| ※ 目次より前にあるページは表紙になりページ番号は表示されません。<br>※ ここで設定した内容は文書スタイルのページ番号設定に反映されます。<br>後から文書スタイルで設定を変更することもできます。 |   |  |  |  |  |  |  |  |  |  |
| 目次を作成するページ                                                                                           |   |  |  |  |  |  |  |  |  |  |
| <ul> <li>● 先頭ページ(S)</li> </ul>                                                                       |   |  |  |  |  |  |  |  |  |  |
| ○                                                                                                    |   |  |  |  |  |  |  |  |  |  |
| 1 ▲ ページ(F) (1~5)                                                                                     |   |  |  |  |  |  |  |  |  |  |
|                                                                                                    |   |  |  |  |  |  |  |  |  |  |
| ○ 任意のページ(N)                                                                                          |   |  |  |  |  |  |  |  |  |  |
| 2 🜩 ページ(1) (2~5)                                                                                     |   |  |  |  |  |  |  |  |  |  |
| 目次用ページ番号                                                                                             |   |  |  |  |  |  |  |  |  |  |
| ✓本文とは違うページ番号を使う(P)                                                                                   |   |  |  |  |  |  |  |  |  |  |
|                                                                                                    |   |  |  |  |  |  |  |  |  |  |
|                                                                                                    |   |  |  |  |  |  |  |  |  |  |
| 目次詳細設定(D) OK キャンセル ヘルプ(H)                                                                            |   |  |  |  |  |  |  |  |  |  |
| $\downarrow$                                                                                         |   |  |  |  |  |  |  |  |  |  |

8. 設定した内容で目次が作成されます。

| 📃 一太郎 -                                                 | [リュートのታ        | 大脑.jtd *]        |          |                |                      |                   |                    |           |       |                  |       |    |    |              |    |          | - |   | $\times$                                                                                                    |
|---------------------------------------------------------|----------------|------------------|----------|----------------|----------------------|-------------------|--------------------|-----------|-------|------------------|-------|----|----|--------------|----|----------|---|---|----------------------------------------------------------------------------------------------------|
| 🖲 77-11V                                                | 編集             | 表示 挿入            | 書式       | 野線             | ツール ウィ               | つじう               | ヘルプ                | JUST_     | PDF_3 |                  |       |    |    |              |    |          |   | - | σ×                                                                                                    |
| 🗅 🗳                                                     | • 💾            | 🛃 • 🚍 •          | b.       | Хþ             | Ê :                  | с¢                | $\mathcal{P}$      | - 🔠       |       |                  |       |    |    | 文字           | A  | <b>=</b> |   |   | 2                                                                                                    |
| F<br>M                                                  | ► <sup>2</sup> | <u>9</u> ▼ DHP平成 | (明朝体W3() | 標2 - 11.<br>10 | 0(標準) ↓<br>↓<br>・第一章 | B I<br>10<br>激突する | U · /<br>20<br>5文明 |           | = =   | <u>TAB</u><br>40 | 50    | 60 | 70 | •1 #         | 90 |          |   | C | <ul> <li>▼</li> <li>▲</li> <li>▲</li></ul> |
| 日付署名                                                    | ρ.             |                  |          |                | 第二章                  | 疾風の無              | 088 ·              |           | • • • |                  |       |    |    | 15 18        |    |          |   |   | あ                                                                                                    |
| へ見出し<br>中見出し<br>小見出し                                    | :≡<br>⊡        |                  |          |                | 第三章                  | 陰謀の地              | <sup>色中海</sup>     | · · · · · |       |                  |       |    |    | 30 ₩<br>55 ₩ |    |          |   |   | A                                                                                                    |
| 小見出し2<br>小見出し3                                          | < 1            |                  |          |                | 第五章                  | 龍人のナ              | 大陸 ・               |           | •••   |                  |       |    |    | 75 ₽         |    |          |   |   | æ                                                                                                    |
| 小見出し4<br>小見出し5                                          |                |                  |          |                | 第六章                  | 天空への<br>"深淵。"     | の架け橋<br>,復活        | · · · ·   |       |                  |       |    |    | 86⊞<br>100⊞  |    |          |   |   | Ш (i                                                                                                    |
| 本 文<br>本 文2<br>(()()()()()                              | 1              |                  |          |                | E                    |                   |                    |           |       |                  |       |    |    |              |    |          |   |   | de<br>A                                                                                                    |
| 個条説明                                                    |                |                  |          |                |                      |                   |                    |           |       |                  |       |    |    |              |    |          |   |   | ~                                                                                                    |
| スシイル実更<br>スタイル解除                                        | <u>ت</u> .     |                  |          |                |                      |                   |                    |           |       |                  |       |    |    |              |    |          |   |   |                                                                                                    |
| <ul> <li>目次作成</li> <li>目次更新</li> <li>ヘッダ・フッタ</li> </ul> |                |                  |          |                |                      |                   |                    |           |       |                  |       |    |    |              |    |          |   |   |                                                                                                    |
| 間<br>職<br>@                                             | 50             |                  |          |                |                      |                   |                    |           |       |                  |       |    |    |              |    |          |   |   | * <                                                                                                    |
|                                                         |                | D Sheet1 +       |          |                | 1)                   | <b>1</b> 217      | 1字                 | 100% *    |       | 0                | - • • |    |    |              |    | 100      | 2 | • | *                                                                                                    |
| E                                                       | 挿入 D           | H P 平成明朝体W3,太    | 字 11.0ボイ | ト 目次1(オ        | -129(1)              |                   |                    |           |       |                  |       |    |    |              |    |          |   |   | - 10                                                                                                    |